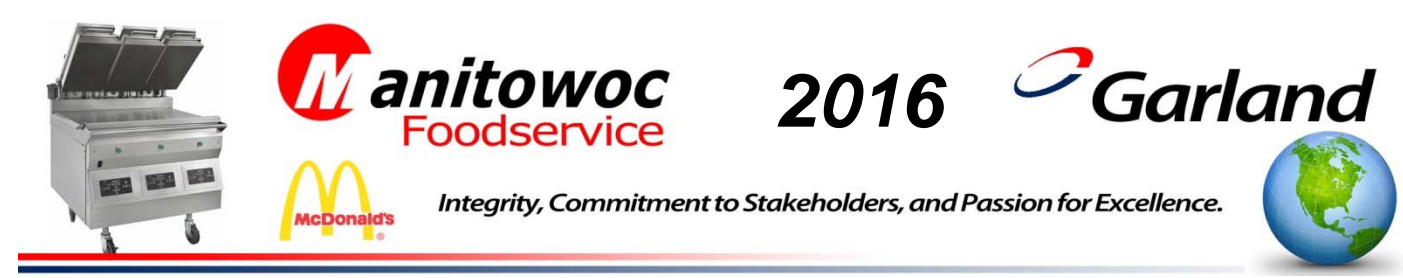

101316JED

## NEW MULTI STAGE HOTG 4:1 PROGRAMMING INSTRUCTION AS A OPTIONAL MENU ITEM – COOKING ON IRON

# For use with Garland models: MWE3W, MWE3S, MWG3W, MWE3W-1, MWE3S-1, MWG3W-1, MWE2W, MWG2S, MWG2W, MWE1W, MWE1S, MWG1W, MWE2W-1, MWG2S-1, MWG2W-1, MWE1W-1, MWE1S-1, MWG1W-1

The following programming instructions will be used for all 1, 2 and 3 Platen Garland "Product Recognition" (Intelligap) Clam Grills cooking HOTG 4:1 patties on Iron. These procedures should be followed in sequence

### **Overview**

- 1- Enter Programming Mode: Enter McDonald's AM/PM Menu program mode.
- 2- Add New Menu Item: These steps show how to change Menu name / Grill Set Point / Remove In Time / Gap Setting and Multi Stage Settings.

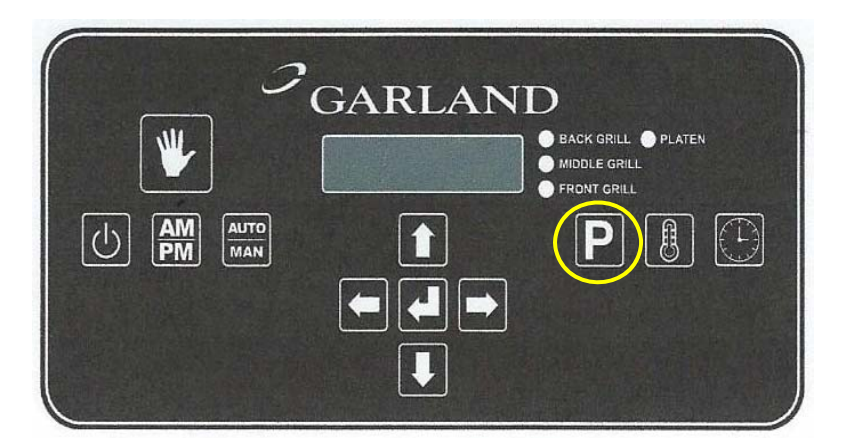

### Detail Procedures:

#### Change Setting for "Opt menu # - Clam Menu Item

1.1 **Press** and **Hold** the **D** button for approximately three (3) seconds. Controller will display previously selected menu item and its corresponding item number.

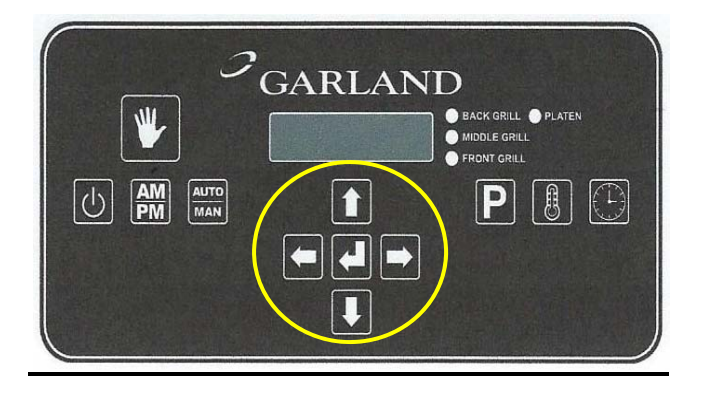

- 2-1 Press ← or → button until "OPT MENU # - CLAM" is displayed. NOTE: If all Optional Menu items are used select an unused optional menu item (example Onions) and proceed with the following programming for HOTG 4:1

- 2-4 To spell out the New product name "HOTG 4:1 CLAM".
  a. Use the ↑ or ↓ button to scroll through the character library.
  b. Press the ➡or ← button to

the new setting.

2-5 Press the ⇒ button until "DISPLAY ACTIVE" is displayed.

- 2-7 Using the **1** button, **"NO"** will change to **"YES"**.
- 2-9 Press the ⇒ button until"GRILL SET PT" is displayed.
- 2-11 Using the **1** or **↓** button, change the setting to **365°F**.
- 2-13 Press the ⇒ button until "PLAT SET PT" is displayed.
- 2-15 Using the **1** or **↓** button, change the setting to **425°F**.
- 2-17 Press the ⇒ button until "INSTANT ON " is displayed.

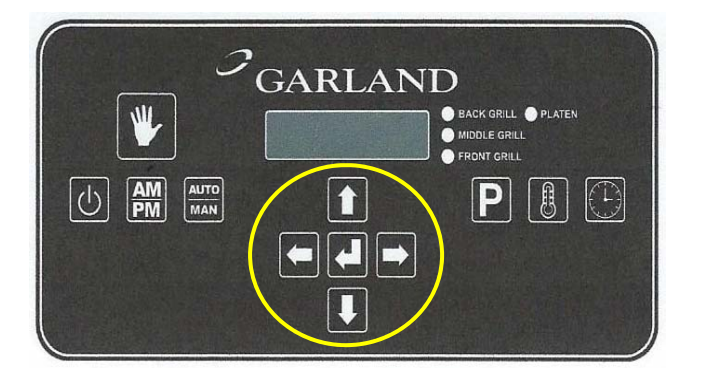

- 2-19 Using the **↑** or **↓** button, change the setting to **20 sec**.
- 2-21 Press the ➡ button until "REMOVE IN TIME" is displayed.
- 2-23 Using the for ↓ button, change the current setting to 80 sec start time.
- 2-25 Press the ➡ button until "MULTI STAGE 1 TIME" is displayed
- 2-27 Using the for ↓ button, change the current setting to 20 sec.

> **NOTE**: "MULTI STAGE 2 & 3 TIMES" are set at **0 sec.**

- 2-29 Press the ➡ button until **"GAP** SETTING" is displayed
- 2-31 Using the for ↓ button, change the current setting to 435.
- 2-33 Press the ➡ button until "GAP MULTI/PR START" is displayed.
- 2-35 Using the for ↓ button, change the current setting to 420.
- 2-36 Press the del button to save the new setting.
- 2-37 Press the ➡ button until **"GAP** MULTI STAGE 1" is displayed.

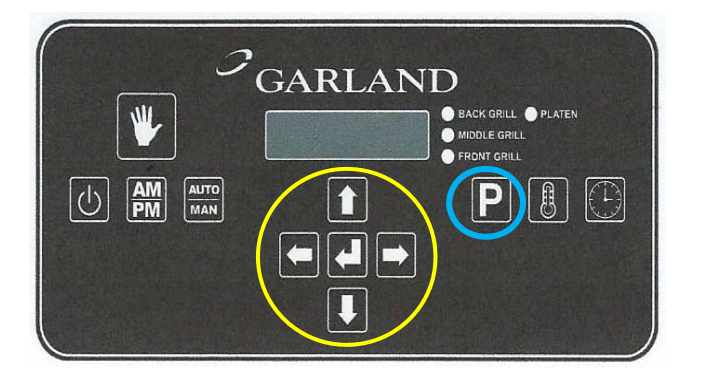

- 2-39 Using the for ↓ button, change the current setting to 435.

**NOTE:** "GAP MULTI STAGE 2 & 3" are set at **0**.

- 2-41 Press the ➡ button until "TOAST BUNS TIME" is displayed.
- 2-43 Using the for ↓ button, change the current setting to 030.
- 2-44 Press the del button to save the new setting.

- 2-45 Press the ➡ button until "TOAST BUNS ALARM" is displayed.
- 2-47 Using the **1** or **↓** button, change the current setting to **AUTO**.
- 2-49 Press the ➡ button multiple times to "SCROLL" through all menu settings to verify that all your changes are correct.
- 2-50 Press the **P** button **TWICE** to exit and return to normal operating mode.

THE COOK TIME IS A <u>"START POINT"</u> FOR COOKING. AFTER THE PROGRAMMING CHANGES ARE MADE, COMPLETE A <u>"BEEF INTEGRITY"</u> CHECK TO SET THE CORRECT COOK TIME FOR THE HOTG 4:1 PRODUCT.

101316JED